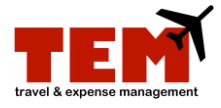

## The Proxy

The Creator Proxy can complete an Expense Report (ER) or Travel Plan (TP) on behalf of the owner of the expense report and travel plan. The owner must review the expenses and *submit their own ERs and TPs*; the Creator Proxy *cannot* submit the ER or TP on behalf of another person.

The Reviewer Proxy can review or approve an ER on behalf of the Reviewer or Approver. The Reviewer Proxy acts as if they were the Reviewer or Approver and reviews and approves the ER.

| Step | Task                                                                          |
|------|-------------------------------------------------------------------------------|
| 1.   | Click the Start Proxy button.                                                 |
| 2.   | Select the Available Proxy User from the menu.                                |
| 3.   | Click the <b>Start Proxy</b> button. <b>NOTE:</b> <i>You are proxying for</i> |

## **Creator Proxy**

| 4a. | To create the ER, refer to the Complete an Expense Report job aid.                |  |
|-----|-----------------------------------------------------------------------------------|--|
|     | The Proxy cannot submit the ER.                                                   |  |
|     | <ul> <li>TEM does not notify the owner that the ER is ready to submit.</li> </ul> |  |

## **Reviewer and Approver**

| 4b. | Select the <b>Review</b> tab.                                                                                                    |
|-----|----------------------------------------------------------------------------------------------------|
|     | <ol> <li>Locate the ER to approve.</li> <li>Click the Open Document icon.</li> <li>Review the ER details.         <ul> <li>Charge Code Reviewer—Review Charge Codes; click Approve or Reject.</li> <li>Special Group Reviewer—Review for compliance.</li> <li>Approver—Review Expense Details (e.g., Approved Amount).</li> </ul> </li> <li>Click the View Receipts link to view scanned receipts.</li> <li>Enter information in the Document Note.</li> <li>Select Approve, Reject, or Return for More Info.</li> <li>Click the Close button.</li> </ol> |
| 5.  | Click the End Proxy button.                                                                                                    |

Additional information:

- TEM *does not* automatically notify the owner that an ER is ready for them to submit.
- The Proxy must notify the submitter of all exceptions (e.g., room rate over allowable amount).
- Refer to the Create an Expense Report (ER) job aid.